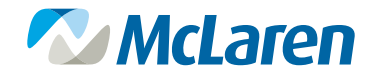

# TECHNICAL PROBLEMS WITH YOUR ACCOUNT?

For assistance with your My McLaren Chart account, please contact Change Healthcare: Phone: **1-866-735-2963** Email: **PatientPortalSupport@** ChangeHealthcare.com

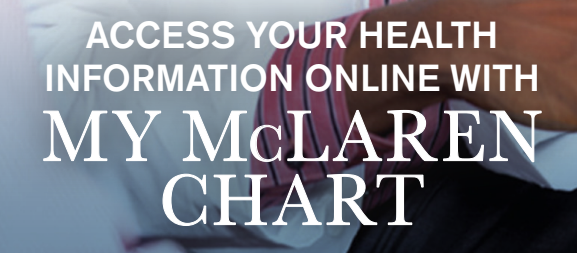

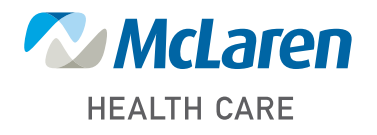

DOING WHAT'S BEST.®

mymclarenchart.org

MHCC-501 (05.20)

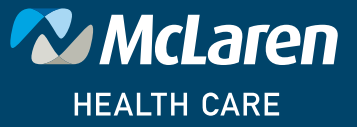

DOING WHAT'S BEST.®

mclaren.org

McLaren Health Care believes in empowering patients to manage their health by providing convenient access to their health information. That's why we've created My McLaren Chart, a secure online portal where patients can access their medical information 24 hours a day, seven days a week.

With a free My McLaren Chart account, patients can:

## SIGNING UP FOR MY McLAREN CHART

#### Step 1

Provide your email address during registration at the hospital or at your next visit to a McLaren physician office or outpatient facility.

#### Step 2

After you have been registered for your visit, you will receive an email with a link to create a My McLaren Chart patient portal account.

#### Step 3

Use the link to launch the My McLaren Chart signup.

#### Step 4

You will be prompted to verify your date of birth to confirm your identity.

You will then be asked to create a User ID (email address is recommended), password and security questions.

Step 6 - - - -

Check the box to agree to the Terms of Use.

L

1

### Step 7

Congratulations, your My McLaren Chart account has been created!

- Access their medical information 24 hours a day, seven days a week
- Review clinical summaries and care instructions about recent visits
- Get lab and test results

All you need to create a My McLaren Chart account is to provide a valid email address during registration at the hospital or your next visit to a McLaren physician office or outpatient facility.

| Username & Password                                              |                          |                                                                                                    |
|------------------------------------------------------------------|--------------------------|----------------------------------------------------------------------------------------------------|
| You may use your e-mail addre<br>characters in length and your p | ess as you<br>password a | ir User ID. Your User ID must be at least four<br>at least eight characters and contain no spaces. |
| Us                                                               | ser ID 🔹                 | Your.ID@email.com<br>Personal e-mail address is easy to remember                                   |
| Pass                                                             | word *                   | Strong                                                                                             |
| Re-type your Pass                                                | word \star               | At least 8 characters, no spaces                                                                   |
| Step 5.2                                                         |                          |                                                                                                    |
| Security Questions                                               |                          |                                                                                                    |
| We will use your answers to the event that you forget your pass  | ese securi<br>sword.     | ity questions to help verify your identity in the                                                  |
| Question 1                                                       | •Ch                      | noose A Question                                                                                   |
| Your Answer                                                      | *                        |                                                                                                    |
| Question 2                                                       | •Ch                      | noose A Question                                                                                   |
| Your Answer                                                      | •                        |                                                                                                    |
| Question 3                                                       | *Ch                      | noose A Question                                                                                   |
| Your Answer                                                      | *                        |                                                                                                    |
|                                                                  |                          |                                                                                                    |
| Step 6                                                           |                          |                                                                                                    |
| Step 6<br>Terms & Conditions                                     |                          |                                                                                                    |

Cancel

Register